# Wireless LAN Access Point(RFMD)

# **User Manual**

Version 1.0 Dec 2002

# **Copyright Statement**

No part of this publication may be reproduced in any form or by any means, or used to make any derivative such as translation, transformation, or adaptation as stipulated by the United States Copyright ACT of 1976.

This device complies with Part 15 of the FCC rules. Operation is subject to the following two conditions: (1) This device may not cause harmful interference, and (2) This device must accept any interference received including interference that may cause undesired operation.

# **FCC Certifications**

This equipment has been tested and found to comply with the limits for a Class B digital device, pursuant to Part 15 of the FCC Rules. These Limits are designed to provide reasonable protection against harmful interference in a residential installation. This equipment generates uses and can radiate radio frequency energy and, if not installed and used in accordance with the instructions, may cause harmful interference to radio communications. However, there is no guarantee that interference will not occur in a particular installation. If this equipment does cause harmful interference to radio or television reception, which can be determined by turning the equipment off and on, the user is encouraged to try to correct the interference by one or more of the following measures:

- Reorient or relocate the receiving antenna
- Increase the separation between the equipment and receiver
- Connect the equipment into an outlet on a circuit different from that to which the receiver is connected
- Consult the dealer or an experienced radio/TV technician for help

# FCC Caution:

To assure continued compliance, (example – use only shielded interface cables when connecting to computer or peripheral devices). Any changes or modifications not expressly approved by the part responsible for compliance could void your authority to operate the equipment.

# FCC RF Radiation Exposure Statement

This equipment complies with FCC RF radiation exposure limits set forth for an uncontrolled environment. This equipment should be installed and operated with a minimum distance of 20 centimeters between the radiator and your body.

# <u>Contents</u>

| 1. | Introduction: |                                                   |            |  |  |
|----|---------------|---------------------------------------------------|------------|--|--|
| 2. | Features:     |                                                   |            |  |  |
| 3. | Environ       | ment Requirement:                                 | .6         |  |  |
| 4. | Install       | AP SNMP Manager:                                  | .7         |  |  |
|    | 4.1.          | InstallShield Wizard                              | .7         |  |  |
|    | 4.2.          | Choose Destination Location                       | .7         |  |  |
|    | 4.3.          | Select Program Folder                             | .8         |  |  |
|    | 4.4.          | Start Copying Files                               | .8         |  |  |
|    | 4.5.          | InstallShield Wizard Complete                     | .9         |  |  |
|    | 4.6.          | Connect Access Point (AP) to Computer             | 10         |  |  |
|    | 4.7.          | Setting Up IP address of Windows 2000             | 10         |  |  |
| 5. | Modify        | Configurations by AP SNMP Manager:1               | L <b>2</b> |  |  |
|    | 5.1.          | AP SNMP Manager                                   | 12         |  |  |
|    | 5.2.          | Close Connection of AP                            | 13         |  |  |
|    | 5.3.          | Download Changes to AP or Refresh Setting from AP | 13         |  |  |
|    | 5.4.          | Modify Bridge                                     | 14         |  |  |
|    | 5.5.          | Modify Wireless LAN                               | 15         |  |  |
|    | 5.6.          | Get Statistics                                    | 18         |  |  |
|    | 5.7.          | Enable SNMP Traps                                 | 20         |  |  |
|    | 5.8.          | Modify Authority Configuration                    | 21         |  |  |
|    | 5.9.          | Reset AP or Restore Defaults                      | 21         |  |  |
| 6. | Wireles       | s Lan AP Operation Modes:                         | 22         |  |  |
|    | 6.1.          | Wireless LAN Access Point Mode                    | 22         |  |  |
|    | 6.2.          | AP Client Mode                                    | 23         |  |  |
|    | 6.3.          | AP Bridge Mode                                    | 23         |  |  |
| 7. | Specific      | cations:                                          | 25         |  |  |

# 1. Introduction:

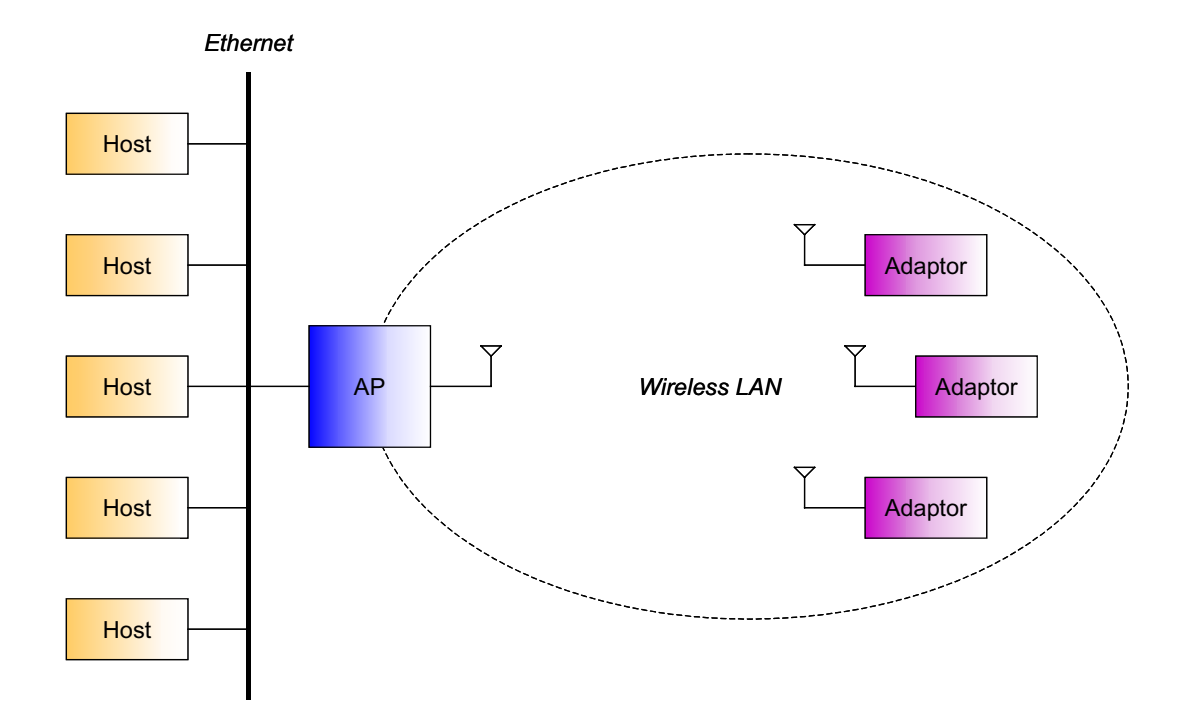

Access Point (AP) provides capabilities of connecting Wireless LAN to Ethernet. Adaptors can connect to Ethernet through AP.

# 2. Features:

- Comply with 11 Mbps IEEE802.11b high data rate specification
- Seamless roaming within the 802.11 and 802.11b wireless LAN infrastructure
- Support 10Base-T networks
- Optimized wired-to-wireless data transfer
- Independent network operating system
- Enables roaming capability
- Antenna diversity for maximum communication, reliability and operating range
- Support SNMP and web-based management
- Watchdog timer
- Easy to install and user friendly
- Bridge function including point-to-point, and point-to-multipoint.
- Wireless Repeater Mode increase the coverage area of an ESS.

# **3. Environment Requirement:**

You will need the following equipments to set up Access Point:

- Access Point Manager Installation CD or Disk
- Wireless LAN Access Point
- PC with Windows 95/98/ME/2000/XP (Only need one of OS)
- Ethernet or a RJ-45 Cross-Over cable

# 4. Install AP SNMP Manager:

## 4.1. InstallShield Wizard

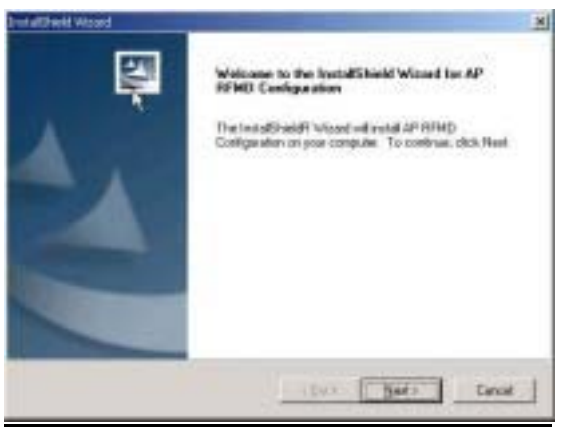

Insert Access Point Manager Installation CD into the CD Drive, and execute the installation program **Setup.exe**. The screen of "InstallShield Wizard" will pop up. For the next step, click Next to continue.

## 4.2. Choose Destination Location

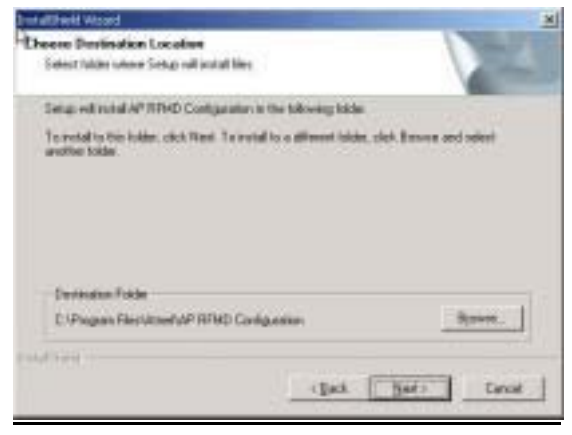

To install to "C:\Program Files\Access Point", click Next to continue.

If you want to change the destination folder, please click Browse... and select the folder to install. For the next step, click Next to continue.

#### 4.3. Select Program Folder

| Select Program Faildes                                                              |                                                                                                    |                       |
|-------------------------------------------------------------------------------------|----------------------------------------------------------------------------------------------------|-----------------------|
| Please select a program tobles                                                      |                                                                                                    |                       |
| Setup will odd program comi to the Pro-<br>mates or celect are from the exciting to | spram Falder lotted ballons. You may tape a new<br>does lat. Elick New to continue                                                                                                    | e falder              |
| Program Folders:                                                                    |                                                                                                    |                       |
| And Distances In the Company                                                        | 1                                                                                                    |                       |
| Funites Falder                                                                      |                                                                                                    |                       |
| RD TeleSchool                                                                       |                                                                                                    |                       |
| ACD Sudeepo                                                                         |                                                                                                    | _                     |
| Africand Netto                                                                      |                                                                                                    | -                     |
| Abera                                                                               |                                                                                                    |                       |
| ATHEL 802 11 Waters LON                                                             |                                                                                                    |                       |
| AAGAD 2000 中北後                                                                      |                                                                                                    |                       |
| CostDRWW 0                                                                          |                                                                                                    |                       |
|                                                                                     |                                                                                                    |                       |
| and -                                                                               |                                                                                                    |                       |
|                                                                                     | and the second second s | and the second second |

Type a new folder name or select one from the existing folders list. For the next step, click Next to continue.

## 4.4. Start Copying Files

| atheit Ward                                                                                     | the second second second second second second second second second second second second second second second s  |                 |
|-------------------------------------------------------------------------------------------------|----------------------------------------------------------------------------------------------------|-----------------|
| Start Capying Files<br>Review antings before capying I                                          | -                                                                                                    | 20              |
| Setup has enough eternetion to<br>sharing any untropy disk Back<br>maying Miss<br>Carwyl Setups | start copying the program lifes. It you want to new<br>It you are calculated with the centropy, click lifest to | ene in<br>begin |
| The chosen destenation path is,                                                                 | C Pergram File: Water AP APPLD Cardge atom                                                                      |                 |
| The volue type is Conpact                                                                       | I                                                                                                    |                 |
| The selected program Falder is:                                                                 | And UNkerVAP RPMD Cardgaston                                                                                    |                 |
| The supported Operating System                                                                  | n are                                                                                                    | -               |
|                                                                                                 | Windows 200<br>Windows 2000<br>Windows Me                                                                       |                 |
| 1                                                                                               |                                                                                                    | 1               |
| atting -                                                                                        |                                                                                                    |                 |
|                                                                                                 | 1 Each. Seats                                                                                                   | Carcel          |

Please review settings before copying files. If you want to review or change any settings, please click Back. Otherwise, click Next to continue.

# 4.5. InstallShield Wizard Complete

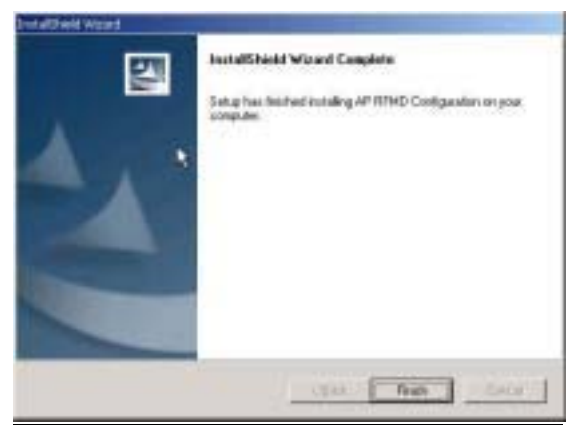

After the installation is completed, click Finish to exit the wizard.

Quick Start to Connect Access Point:

# 4.6. Connect Access Point (AP) to Computer

You can either connect AP to an Ethernet or AP to a computer by RJ-45 Cross-Over cable. Please avoid other computers to use any IP addresses on the Ethernet.

## 4.7. Setting Up IP address of Windows 2000

| (* 1966 + 4) - 🔁 🔞 Sea                                                                                                    | ch 🔁 Folders           | Sintory 📳                                           | 19 X 19 | E-  |
|----------------------------------------------------------------------------------------------------|------------------------|-----------------------------------------------------|---------|-----|
| Address 💽 Network and Dial-up C                                                                                                  | omedions               |                                                     |         | - 6 |
| Network and Dial-<br>up Connections                                                                                              | Mile New<br>Connection | L da<br>Doci Aver<br>Processor<br>Disable<br>Status |         |     |
| Local Area Connection<br>Type: UAM Connection<br>Status: Er abled<br>Orthik DFE-SOIITO: PCI Past.<br>Ethernet: Ackapter (Rev. 8) |                        | Create Shim<br>Delete<br>Resame                     | tout    |     |
|                                                                                                    |                        |                                                     |         |     |

#### 4.7.1. Open Network Properties

Double-click on Network and Dial-up Connections on Control Panel and Right-Click on the connection and select Properties.

# 4.7.2. Check the Existence of Internet Protocol (TCP/IP)

| Local Area Connection Properties                                                      |
|---------------------------------------------------------------------------------------|
| General                                                                               |
| Carrnest using:                                                                       |
| BCI Fast Ethernet Adapter                                                             |
| Configure                                                                             |
| Components checked are used by this connection:                                       |
| B. Clent for Microsoft Networks     B. Cleaner Printer Charlow the Microsoft Networks |
|                                                                                       |
|                                                                                       |
| instal. Uninstal Rocerties                                                            |
| Description                                                                           |
| Allows your conguter to access resources on a Microsoft<br>returnly                   |
| ite main                                                                              |
| Show icon in teskbar when connected                                                   |
|                                                                                       |
| OK Carcel                                                                             |

If Internet Protocol (TCP/IP) exists, please skip to 5.2.4. If Internet Protocol (TCP/IP) does not exist, please continue the procedure of 5.2.3.

4.7.3. Install Internet Protocol (TCP/IP)

|                                                                                                    | Select Network Protocol                                                                                                    |
|----------------------------------------------------------------------------------------------------|----------------------------------------------------------------------------------------------------|
| Select Network: Component Type 🛛 🕅                                                                                                    | Click the Vetwork Protocol that you want to install, then click, D.C. If you have an installation disk for this component, click. Have Disk.                                   |
| Click the type of network component you want to instal:                                                                                                    |                                                                                                    |
| Chert     Chert     Chert     Chert     Control     Control     Contro     Control     Control | Notwork Research Aught Tail Protocol DLC Protocol Network Research TERREN NetWork Research TERREN NetWork Montes Dires NetWork, IPA/SPX/NetBIDS Competitive Transport Protocol |
| Add. Devoi                                                                                                    | Hane Olide                                                                                                    |
|                                                                                                    | DK. Cancel                                                                                                    |

Click Install... in connection properties frame. Select Protocol and click Add...... After all the procedures, select Internet Protocol (TCP/IP) and click OK. Windows 2000 will install TCP/IP protocol.

# 4.7.4. Set Up Configurations of Internet Protocol (TCP/IP)

| ocal Area Connection Properties 🔋 🕺                          |
|--------------------------------------------------------------|
| General                                                      |
| Carriest using:                                              |
| BØ PCI Fast Ethernet Adapter                                 |
| Configure                                                    |
| Components checked are used by this connection:              |
| 🗹 💆 Client for Microsoft Networks                            |
| E Seine and Printer Sharing for Microsoft Networks           |
| Internet Protocal (TUP/IP)                                   |
| Install. Uninstal Properties                                 |
| Desciption                                                   |
| Transmission Control Protocol/Internet Protocol. The default |
| wide area network protocol that provides communication       |
| across diverse melconnected networks.                        |
| Shaw icon in tashbar when connected                          |
|                                                              |
| CloseCarcel                                                  |

Select Internet Protocol (TCP/IP), and click Properties.

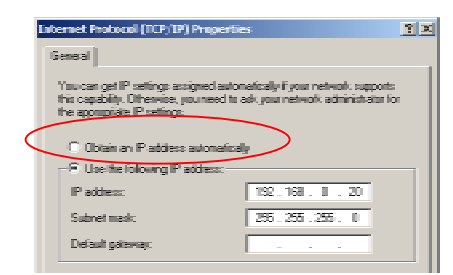

Select DHCP server in your network.

Internet Protocol (TCP/IP) settings for Windows 95/98/ME/XP are similar to Windows 2000. Please refer to User Manual of Windows 95/98/ME/XP to learn more.

# 5. Modify Configurations by AP SNMP Manager:

## 5.1. AP SNMP Manager

Atmel Utilities  $\rightarrow$  AP Configuration  $\rightarrow$  AP Configuration

#### 5.1.1. Connect to Access Point

| Sector Decoupling                                                                                                    |                   |
|----------------------------------------------------------------------------------------------------|-------------------|
| 24.24                                                                                                    |                   |
|                                                                                                    |                   |
|                                                                                                    |                   |
|                                                                                                    |                   |
|                                                                                                    |                   |
|                                                                                                    |                   |
|                                                                                                    |                   |
|                                                                                                    |                   |
|                                                                                                    |                   |
|                                                                                                    |                   |
| Contract of Contract of Contra |                   |
|                                                                                                    |                   |
| P.M.                                                                                                    | 1921GRE11         |
| Corr                                                                                                    |                   |
|                                                                                                    |                   |
| 100                                                                                                    | Use               |
|                                                                                                    | Manual Statements |
|                                                                                                    |                   |
|                                                                                                    | No.               |

Select File  $\rightarrow$  Connect to Access Point.

A screen Connect to Access Point will pop up:

- IP Address: Type IP address of AP (Please refer to section: 5.4.1 IP Address)
- Community: Type a password to connect AP. (The default password is "public")
- Authority:
  - 1. User: Read Only! You can only read AP configurations.
  - 2. Administrator: Read and modify! You can not only read but also modify AP configurations.

After completing all settings, click OK to connect to AP.

# 5.1.2. Find Access Point

Select File  $\rightarrow$  Find Access Point.

A screen Available Access Points will pop up and list all the available Access Points on the same subnet. Choose one of the AP and Click Connect to connect it.

A screen Connect to Access Point will pop up. Please repeat the procedures shown on section 5.1.1.

# 5.2. Close Connection of AP

Select File  $\rightarrow$  Close Connection AP.

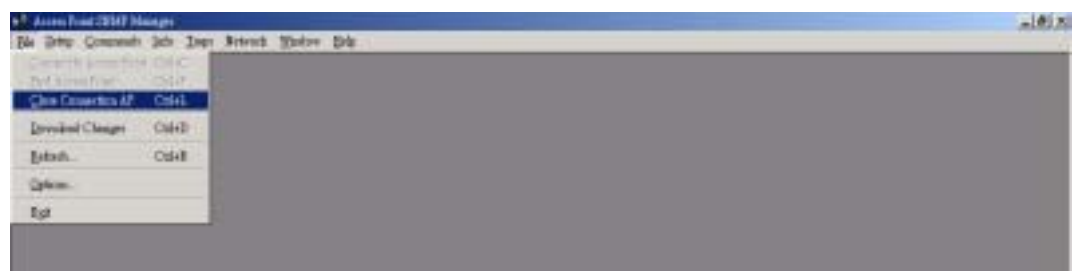

To disconnect between AP and computer.

# 5.3. Download Changes to AP or Refresh Setting from AP

Select File  $\rightarrow$  Download Changes.

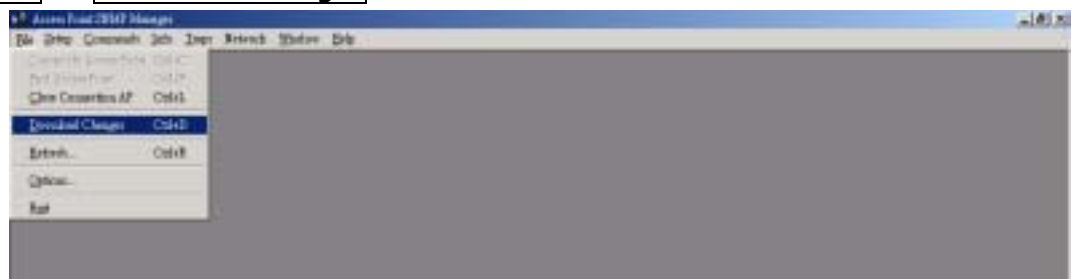

All settings will download to AP, and AP SNMP Manager will command AP to reset. If you want to get the original settings on AP, please select Refresh of File menu.

# 5.4. Modify Bridge

# 5.4.1. Modify Bridge IP Configuration

Select Setup  $\rightarrow$  Bridge  $\rightarrow$  IP Configuration.

| Access Port SI24 Manager - Endge     | Ji Configuration                            |              |
|--------------------------------------|---------------------------------------------|--------------|
| Windows LAV                          | ularuquu<br>Sana umunu Zunum Dah            |              |
| ✓ Enable SNMP Traps<br>Authorization | <u> </u>                                    |              |
|                                      | Bridge 17 Configuration                     |              |
|                                      | MAC Alderen DI 13 14 56 WICP                |              |
|                                      | 19 Addmen 192.109.0.02                      |              |
|                                      | IP Made 255 . 255 . 255 . 0                 |              |
|                                      | Galeway 0.0.0.0                             |              |
|                                      | C DHC/ Bashle                               |              |
|                                      | Primery Port<br>F Ethernet C Wanders        |              |
|                                      | Contiguation Port<br>IP Ethemet IP Wireless |              |
|                                      | Cancel                                      |              |
|                                      |                                             |              |
|                                      |                                             |              |
|                                      |                                             |              |
|                                      |                                             |              |
| et Confinuration done                |                                             | 192 168 0.42 |

You can change configurations of IP Address, IP Mask, Gateway, DHCP Enable, and Primary Port here.

- MAC Address: The MAC address of the AP. Default setting, which is not allowed to modify in this field.
- IP Address: AP IP address
- IP Mask: AP mask
- Gateway: AP gateway
- DHCP enable: Enable DHCP client service that gets IP settings from DHCP server.
- Primary Port: Choose the location of DHCP server

## 5.4.2. Modify Bridge Filtering Configuration

| Filtering Configuration      | Select Setup $\rightarrow$ Bridge $\rightarrow$ Filterin | ng                              |
|------------------------------|----------------------------------------------------------|---------------------------------|
| IP Routing     OK     Cancel |                                                          | 🔖 Filtering Configuration 📃 🔲 🗙 |
|                              |                                                          | IP Routing OK Cancel            |

If you check IP Routing, only IP Packets will pass through AP between Ethernet and Wireless LAN.

## 5.5. Modify Wireless LAN

#### 5.5.1. Modify Privacy Options

Select Setup  $\rightarrow$  Wireless LAN  $\rightarrow$  Privacy Options

| 🔌 Privacy Opt | ions                                   |    |
|---------------|----------------------------------------|----|
| Key 1         | 00 00 00 00 00 00 00 00 00 00 00 00 00 | 00 |
| Key 2         |                                        | 00 |
| Key 3         | 00 00 00 00 00 00 00 00 00 00 00 00 00 | )0 |
| Key 4         | 00 00 00 00 00 00 00 00 00 00 00 00 00 | 00 |
| Default key   | None                                   |    |
|               | ble 64 🔿 Enable 128 💿 Disal            |    |
| Set           |                                        | *  |

- Key 1 ~ Key 4: Fill keys for WEP. 13 octets for 128-bit WEP, and 5 octets for 64-bit WEP.
- Default Key: Select default key from Key 1 ~ Key 4.
- WEP: Select WEP mode. 64-bit WEP, 128-bit WEP, or disable WEP.

# 5.5.2. Modify Operational Settings

| Select | Setup | $\rightarrow$ | Wireless LAN- | $\rightarrow$ | Operational Settings |
|--------|-------|---------------|---------------|---------------|----------------------|
|        |       |               |               |               |                      |

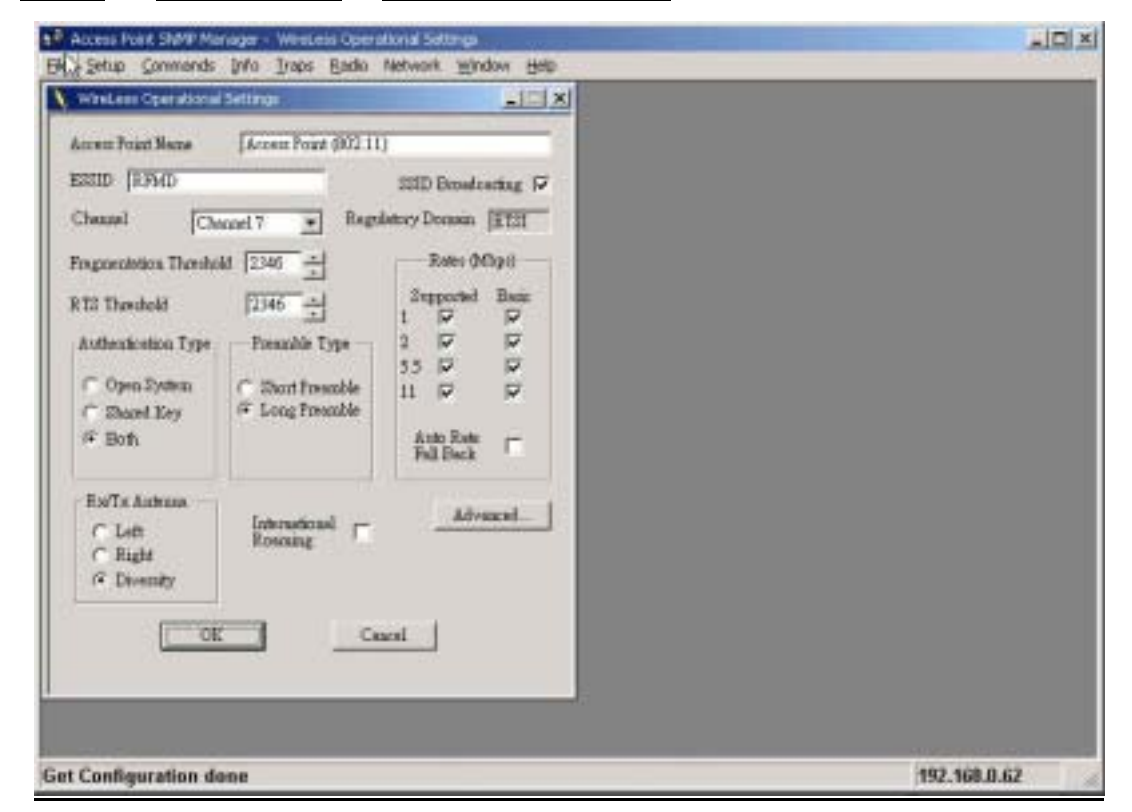

Most of the settings will not download to AP immediately after modifying. You should download the settings by selecting Download Changes of File menu to make the settings valid.

| Operational Mode                     | 2                  |
|--------------------------------------|--------------------|
| Access Point                         |                    |
| C Access Point Client                | Furtheast ESS      |
| C Wareless Bridge<br>G Fount to Four | Remote MAC Address |
| C Zont to MohiF                      | tnio               |
| C Wireless Repeater                  | Training BSS       |
| OK                                   | Cancel             |

Click Advanced..., the screen of Operational Mode will pop up.

- Access Point: Normal AP mode
- Access Point Client: You have to fill AP BSSID in Preferred BSSID field. The ESSID and Channel of AP Client should be the same as AP.

- Wireless Bridge: All Bridges should use the same channel in the same connection.
  - Point-to-Point: You have to fill in the MAC address of the Bridge that you want to connect.
  - Point-to-Multipoint: In Point-to-Multipoint mode, you don't have to set MAC addresses.
- Wireless Repeater Mode: This mode is used in order to increase the coverage area of an ESS. The Wireless Repeater starts acting as an AP after it has associated itself with another AP (Parent AP). From that point on, STAs can get associated to it and the user can configure the device with the utilities available. You have to fill AP BSSID in Preferred BSSID field. The ESSID and Channel of AP Client should be the same as AP.

# 5.5.3. Modify Authorized MAC Adresses

Select Setup → Wireless LAN→ Authorized Mac Address

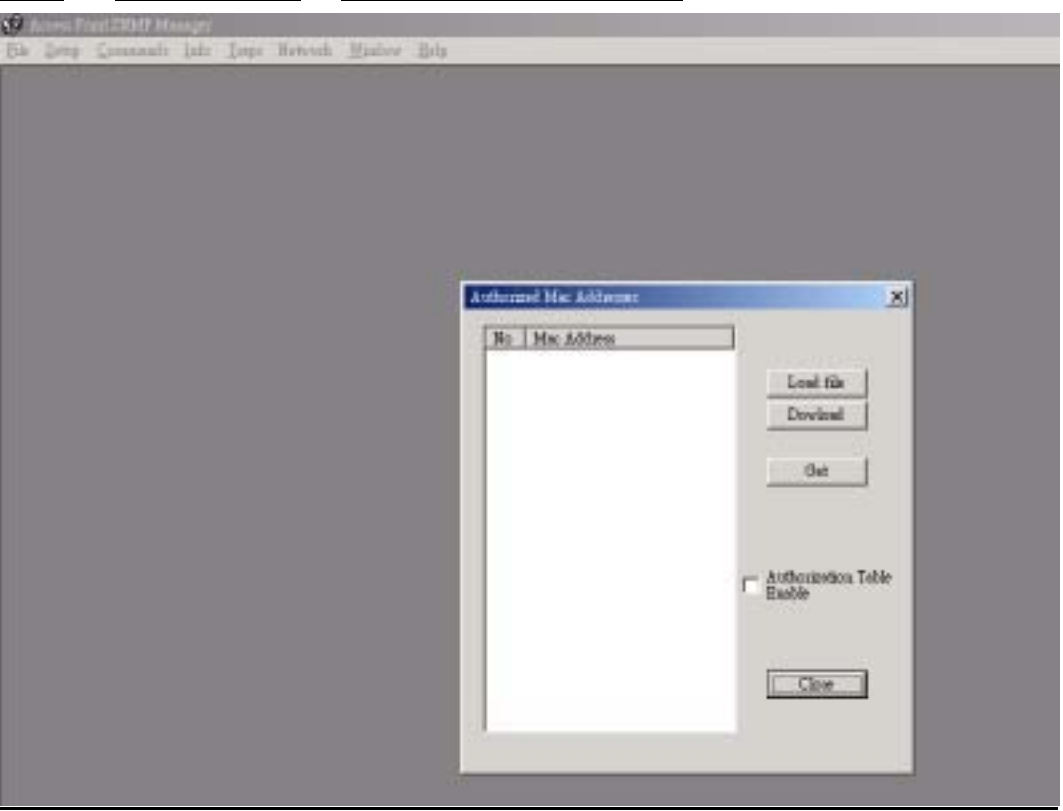

Different from most other configurations on Setup menu, all settings could be valid in this frame.

- Load file: You can build a text file, which contains a list of MAC Addresses.
  - i.e. 001122334455 998877665544

00:11:22:33:44:55 and 99:88:77:66:55:44 will be loaded to the list of MAC addresses.

- Download: Download MAC addresses from the list to AP.
- Get: Get MAC addresses from AP to the list.
- Authorization Table Enable: If checked, only devices using MAC address in authorization table could connect to the AP.
- Close: Close the Frame

# 5.6. Get Statistics

Select Info  $\rightarrow$  Wireless Statistics or Ethernet Statistics

| Anna Lait (2017 Mangel - Steart (2646a)                      | وتغلير |
|--------------------------------------------------------------|--------|
| Se the Content Int The Annu Day De                           |        |
| [Decard Delation                                             |        |
|                                                              |        |
|                                                              |        |
|                                                              |        |
| Milla.                                                       |        |
| Torent Tenenated Swites II Taken Tenenat Parkers             |        |
| Enstant Tournebel Packets   54 Decelour Revised Packets (778 |        |
| Makent Transited Packets p Hydrox Factors (Refere            |        |
|                                                              |        |
| OE                                                           |        |
|                                                              |        |
| N Elizad Detail                                              |        |
| Research Paularb Taxanabel Paularb                           |        |
| TaniDate [2386 TaniDate [272]                                |        |
| Tanilludet [11] Inhilludet [26                               |        |
| Factor (RC Room   1 Pactor CRC Room   1                      |        |
| (management)                                                 |        |
|                                                              |        |
|                                                              |        |

The screen "Wireless Statistics" or "Ethernet Statistics" will pop up and show all network statistics, but the data will not update automatically.

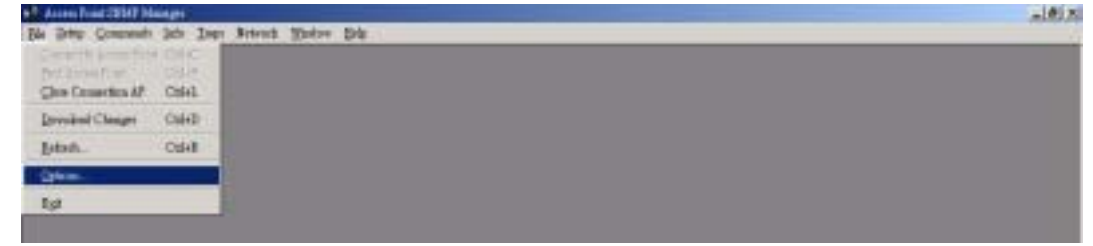

To enable statistics update automatically, select Options of File menu.

On Options, you can decide the polling interval, and the statistics can automatically update. Click OK to make the setting valid.

# Wireless LAN Access Point(RFMD) User Manual

| Ť |   |     | Polli | ng In | ierval | -     |   | 13   |
|---|---|-----|-------|-------|--------|-------|---|------|
|   | 5 | 10  | 4.5   | 10    | 12     |       | 4 |      |
|   |   |     | 0.00  | conda | e)     |       |   |      |
|   |   |     |       |       |        |       |   | -110 |
|   |   |     |       |       |        |       |   |      |
|   | 1 | OK. |       |       | C      | ancel | 6 |      |
|   | - |     |       |       |        |       | _ |      |

## 5.7. Enable SNMP Traps

Select Setup → Enable SNMP Traps

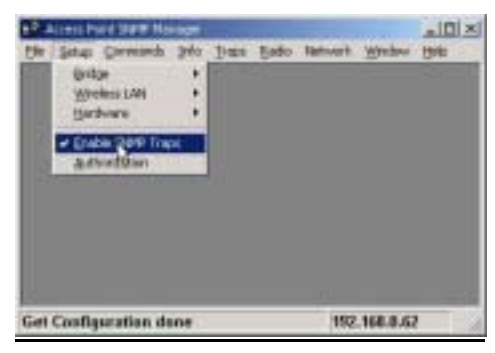

If checked, AP SNMP Manager may receive trap messages from AP.

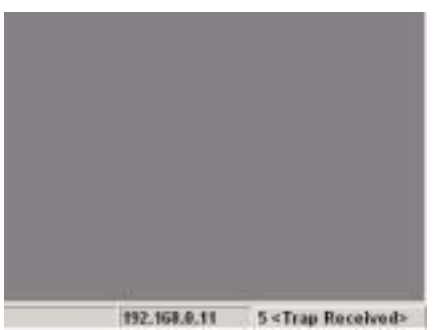

When AP SNMP Manager receives trap messages from AP, "# <Trap Received> "will appear on bottom-right of AP SNMP Manager.

Select Traps → View Records

| ed. Presenter Test i Tills manage. Westak Halb                                                                                                    |  |
|----------------------------------------------------------------------------------------------------|--|
|                                                                                                    |  |
| Jan 2010                                                                                                    |  |
| Tan Bender                                                                                                    |  |
| The second of 12/22/11 (second second s |  |
| This may memory to net when a demonstration antification packet is recover from a ETAtion. Define blue                                                                                                    |  |
| STORE OF ADDRESS                                                                                                    |  |
|                                                                                                    |  |
|                                                                                                    |  |
|                                                                                                    |  |
|                                                                                                    |  |
|                                                                                                    |  |
|                                                                                                    |  |
|                                                                                                    |  |
|                                                                                                    |  |
|                                                                                                    |  |
|                                                                                                    |  |
|                                                                                                    |  |
|                                                                                                    |  |
|                                                                                                    |  |
| Circ                                                                                                    |  |

You can read all traps in this frame. Click Clear to clear all traps and leave.

# 5.8. Modify Authority Configuration

Select Setup→ Authorization Configuration

| Authority configuration | ×      |
|-------------------------|--------|
| Administrator Community |        |
| New Community           |        |
| Confirm _               |        |
| C. Uzer Community       |        |
| New Community           |        |
| Confirm Community       |        |
|                         |        |
| Apply                   | Cancel |
|                         |        |

You can change a password on Administrator Community or User Community.

## 5.9. Reset AP or Restore Defaults

| 9 <sup>30</sup> Access Frint SHOP Henege                                             | . O X |
|--------------------------------------------------------------------------------------|-------|
| Ele Setto Connecada Info Izapa Network Andrew Elep<br>Elect Device<br>Regime Default |       |
|                                                                                      |       |
| Select Commands→ Reset Device                                                        |       |
| The <i>AP</i> will reset.                                                            |       |
| Select Commands $\rightarrow$ Restore Defaults                                       |       |

The AP will restore the default settings.

# 6. Wireless Lan AP Operation Modes:

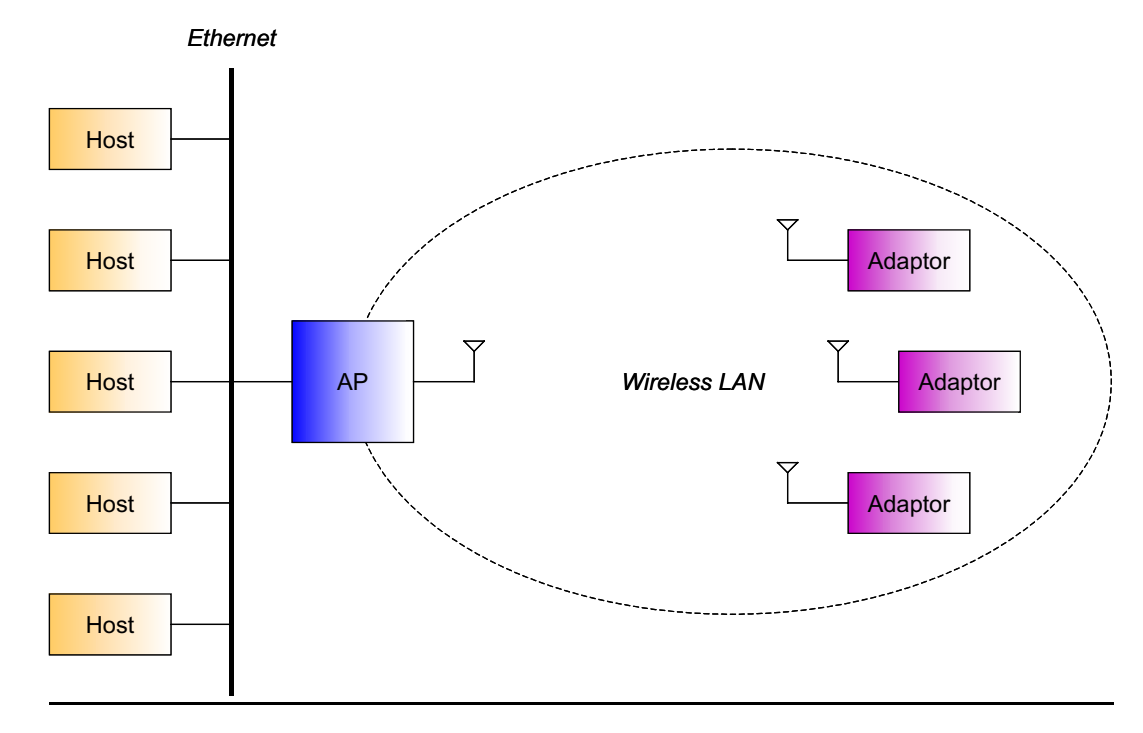

#### 6.1. Wireless LAN Access Point Mode

AP provides the capability of connecting Wireless LAN to Ethernet. Adaptors can connect to Ethernet through AP.

## 6.2. AP Client Mode

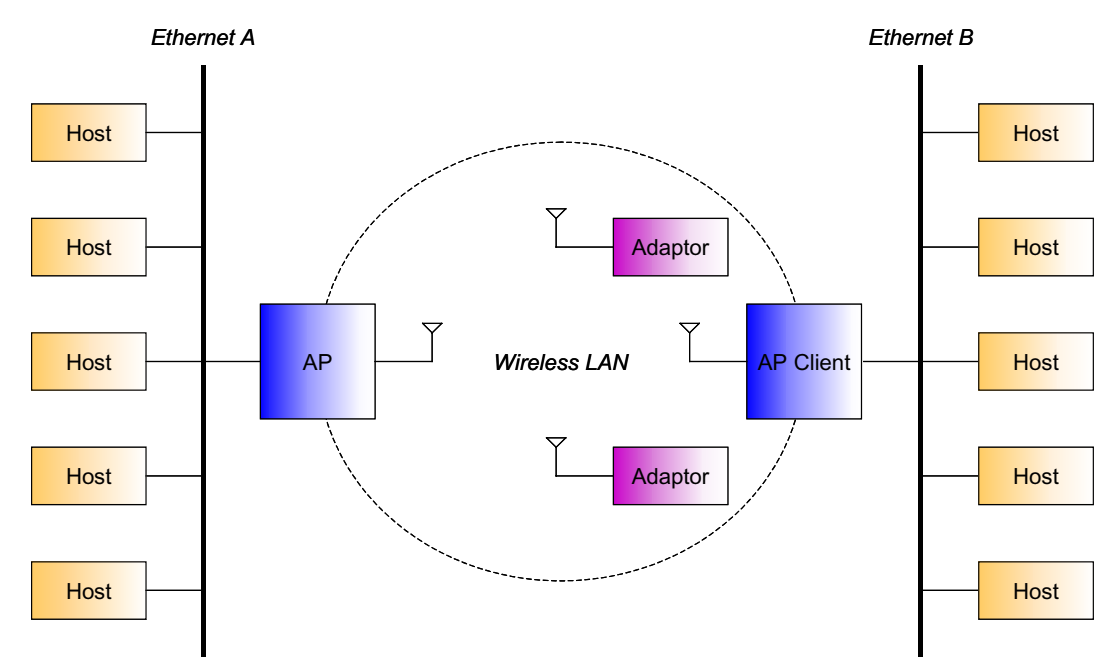

AP Client can connect to the AP like an adaptor. The figure shows that Ethernet B is connected to Ethernet A. Adaptors still could connect to the AP that the AP Client has connected to.

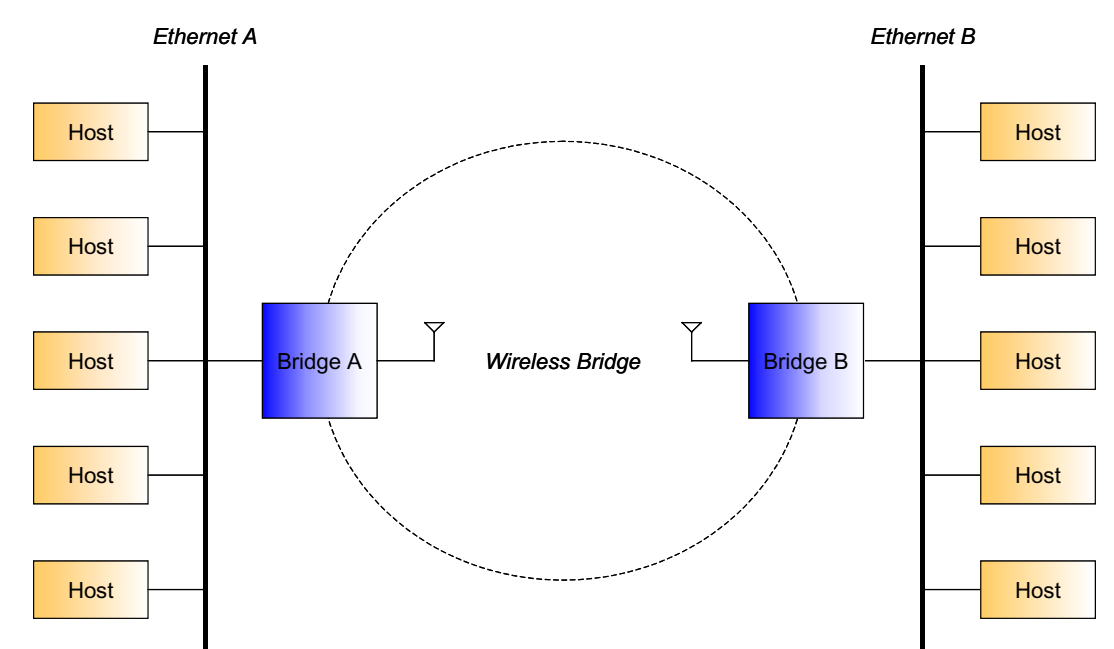

#### 6.3. AP Bridge Mode

Different from the AP Client mode to bridge mode, no adapters could connect to any bridge

# Wireless LAN Access Point(RFMD) User Manual

in bridge mode. And there are two bridge modes.

- Point-to-Point Mode
   Bridge in this mode will only connect to one fixed bridge.
- Point-to-Multipoint Mode
   Bridge in this mode will connect to any other bridges nearby.

# Ethernet A P2M Bridge A P2M Ethernet C

Bridge A and Bridge C are in Point-to-Multipoint mode, Bridge B is in Point-to-Point mode that only connect to Bridge A. In this case, Bridge A could connect to both Bridge B and Bridge C, but Bridge C could only connect to Bridge A.

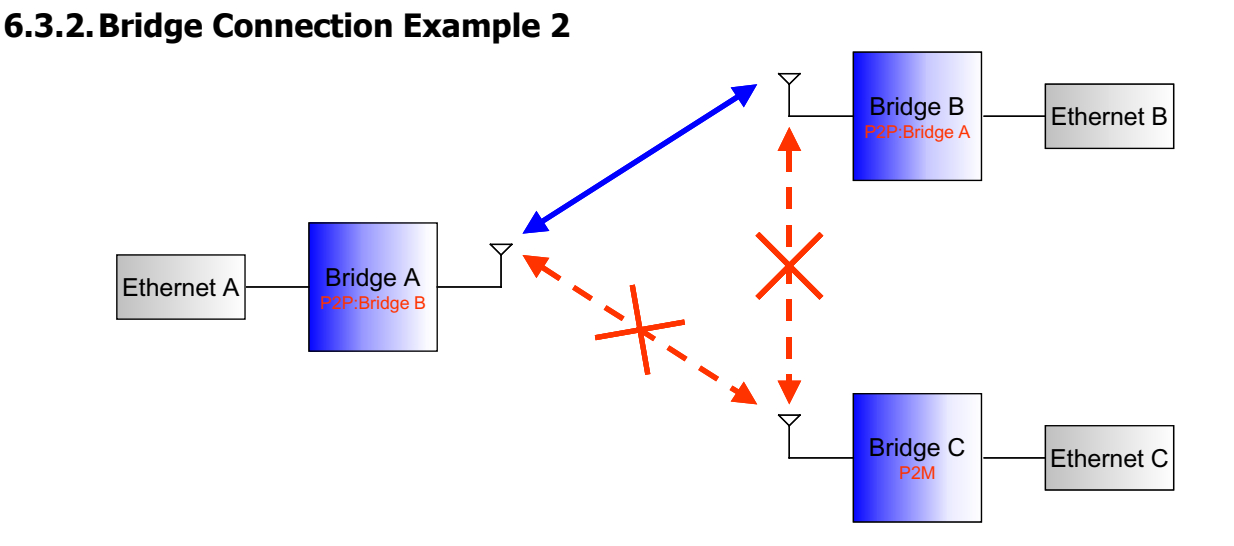

# If we set Bridge A to be Point-to-Point mode that only connects to Bridge B. Bridge C can't connect to either Bridge A or Bridge B.

(Note: Please refer to 6.2.2 Modify Operational Settings for more information.)

# 6.3.1. Bridge Connection Example 1

# 7. Specifications:

| Standard compatibility                |                                                                                                    |
|---------------------------------------|----------------------------------------------------------------------------------------------------|
|                                       | IEEE802.11b, FCC, RTSI, Wi-Fi compatible                                                                                                    |
|                                       | All major networking standards, including IP, IPX                                                                                                    |
|                                       | Wireless Network Interface: IEEE 802.11b (CSMA/CA)                                                                                                    |
|                                       | Wired Network Interface: RJ45(10Base-T)                                                                                                    |
|                                       | Encryption: 64-bit WEP and 128-bit WEP                                                                                                    |
| Environmental                         |                                                                                                    |
|                                       | Operating Temperature is from 32°F to 131°F (0°C to 55°C)                                                                                                    |
|                                       | Humidity (non-condensing): 10 to 90%                                                                                                    |
| Power specification                   |                                                                                                    |
|                                       | Power Consumption: 5V±5%@700mA                                                                                                    |
|                                       | Power Requirements: 110-120V/220-240V                                                                                                    |
| Radio Specifications                  |                                                                                                    |
|                                       |                                                                                                    |
|                                       | RF Output Power: 15 dBm                                                                                                    |
|                                       | <b>RF Output Power: 15 dBm</b><br>Modulation Technique: Direct Sequence Spread Spectrum •                                                                                                    |
|                                       | <b>RF Output Power: 15 dBm</b><br>Modulation Technique: Direct Sequence Spread Spectrum •<br>CCK@5Mbps/11Mpbs • DQPSK@2Mpbs • DBPSK@1Mpbs                                                                                                    |
|                                       | <b>RF Output Power: 15 dBm</b> Modulation Technique: Direct Sequence Spread Spectrum •CCK@5Mbps/11Mpbs • DQPSK@2Mpbs • DBPSK@1MpbsTypical Range: *50m indoors, 100m outdoors when 11Mbps                                                                                                    |
|                                       | <b>RF Output Power: 15 dBm</b> Modulation Technique: Direct Sequence Spread Spectrum •CCK@5Mbps/11Mpbs • DQPSK@2Mpbs • DBPSK@1MpbsTypical Range: *50m indoors, 100m outdoors when 11Mbps(May vary depending on operation environment)                                                                                                    |
|                                       | <b>RF Output Power: 15 dBm</b> Modulation Technique: Direct Sequence Spread Spectrum •CCK@5Mbps/11Mpbs • DQPSK@2Mpbs • DBPSK@1MpbsTypical Range: *50m indoors, 100m outdoors when 11Mbps(May vary depending on operation environment) <b>Frequency range: 2.4-2.4835 GHz</b>                                                                                                    |
|                                       | <b>RF Output Power: 15 dBm</b> Modulation Technique: Direct Sequence Spread Spectrum •CCK@5Mbps/11Mpbs • DQPSK@2Mpbs • DBPSK@1MpbsTypical Range: *50m indoors, 100m outdoors when 11Mbps(May vary depending on operation environment)Frequency range: 2.4-2.4835 GHzNumber of channels :14 channels                                                                                                    |
|                                       | <b>RF Output Power: 15 dBm</b> Modulation Technique: Direct Sequence Spread Spectrum •CCK@5Mbps/11Mpbs • DQPSK@2Mpbs • DBPSK@1MpbsTypical Range: *50m indoors, 100m outdoors when 11Mbps(May vary depending on operation environment) <b>Frequency range: 2.4-2.4835 GHz</b> Number of channels :14 channelsAntenna: Embedded Antenna Modulation with diversity support                                                                                                    |
| Physical Dimensions                   | <b>RF Output Power: 15 dBm</b> Modulation Technique: Direct Sequence Spread Spectrum •         CCK@5Mbps/11Mpbs • DQPSK@2Mpbs • DBPSK@1Mpbs         Typical Range: *50m indoors, 100m outdoors when 11Mbps         (May vary depending on operation environment)         Frequency range: 2.4-2.4835 GHz         Number of channels :14 channels         Antenna: Embedded Antenna Modulation with diversity support                                                                   |
| Physical Dimensions                   | <b>RF Output Power: 15 dBm</b> Modulation Technique: Direct Sequence Spread Spectrum •         CCK@5Mbps/11Mpbs • DQPSK@2Mpbs • DBPSK@1Mpbs         Typical Range: *50m indoors, 100m outdoors when 11Mbps         (May vary depending on operation environment)         Frequency range: 2.4-2.4835 GHz         Number of channels :14 channels         Antenna: Embedded Antenna Modulation with diversity support         Length 130mm*Height 190mm*Width 66mm                      |
| Physical Dimensions                   | <b>RF Output Power: 15 dBm</b> Modulation Technique: Direct Sequence Spread Spectrum •         CCK@5Mbps/11Mpbs • DQPSK@2Mpbs • DBPSK@1Mpbs         Typical Range: *50m indoors, 100m outdoors when 11Mbps         (May vary depending on operation environment)         Frequency range: 2.4-2.4835 GHz         Number of channels :14 channels         Antenna: Embedded Antenna Modulation with diversity support         Length 130mm*Height 190mm*Width 66mm         Weight: 330g |
| Physical Dimensions<br>Other Function | <b>RF Output Power: 15 dBm</b> Modulation Technique: Direct Sequence Spread Spectrum •         CCK@5Mbps/11Mpbs • DQPSK@2Mpbs • DBPSK@1Mpbs         Typical Range: *50m indoors, 100m outdoors when 11Mbps         (May vary depending on operation environment)         Frequency range: 2.4-2.4835 GHz         Number of channels :14 channels         Antenna: Embedded Antenna Modulation with diversity support         Length 130mm*Height 190mm*Width 66mm         Weight: 330g |